# 技術ノート KGTN 2015052602

## 現象

[GGH5.X] 管理者権限が不要な ActiveX クライアントのインストール手順を知りたい.

### 説明

管理者権限が不要な ActiveX クライアントのインストール手順は以下の通りです.

1. IE で GG サーバーのウエッブページにアクセスし, そのページの Download をクリックする.

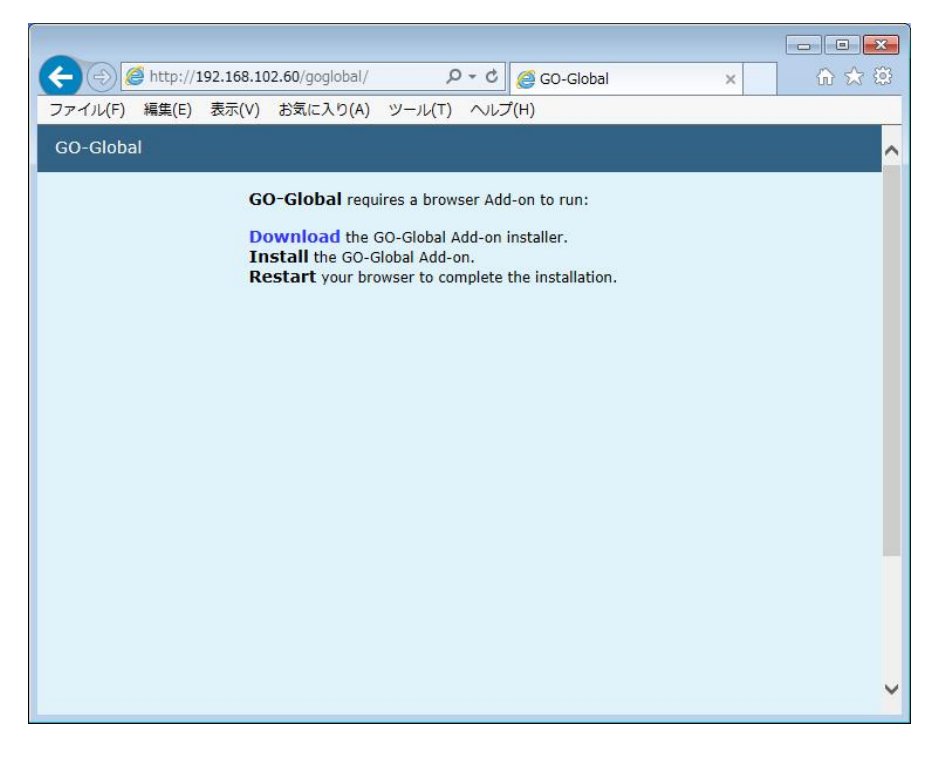

#### 2. 下部の「実行」 ボタンをクリックする.

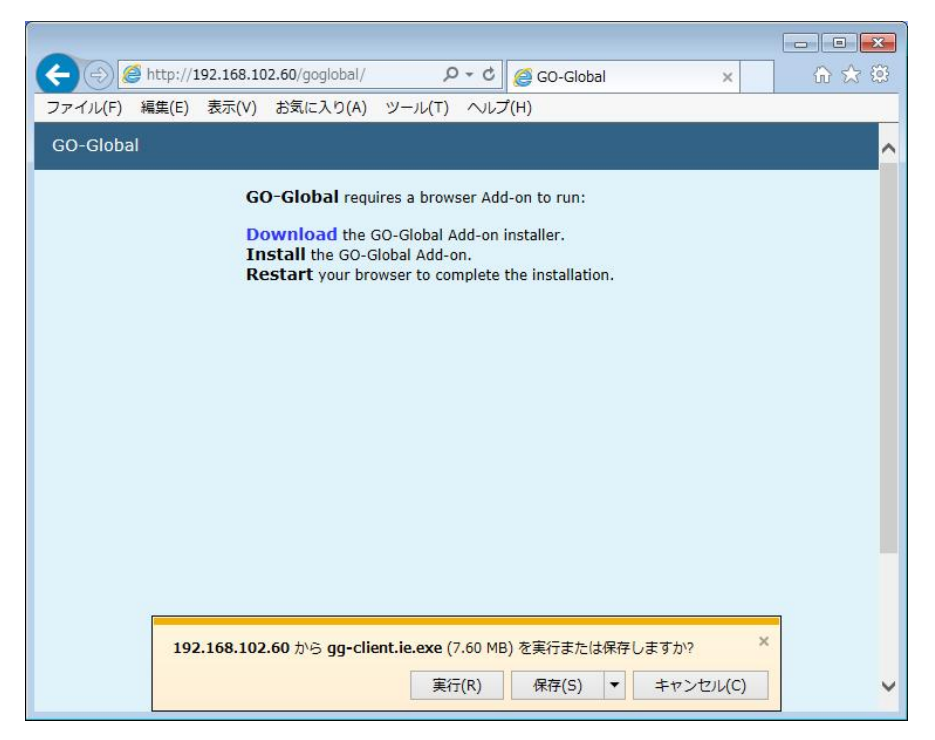

#### 3. 「Next」 ボタンをクリックする.

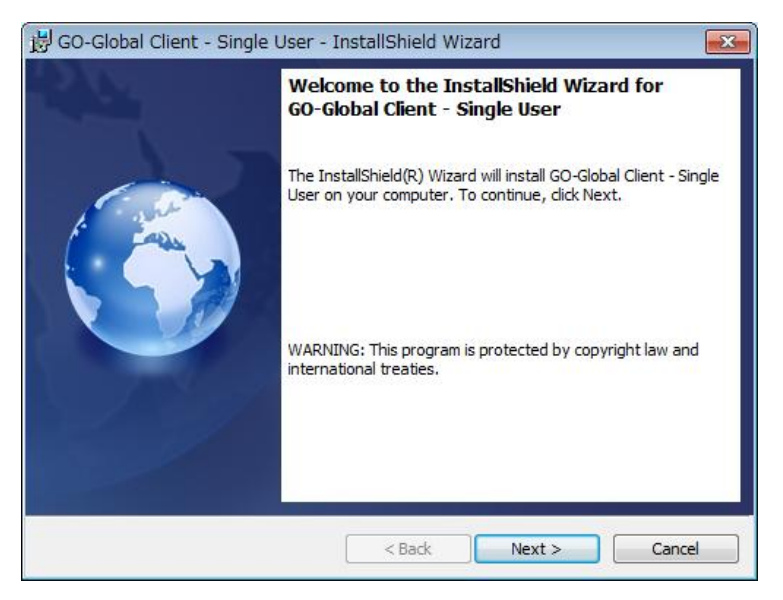

4. "I accept …" を選択し、その後に「Next」 ボタンをクリックする.

| 😸 GO-Global Client - Single User - InstallShield Wizard                                                                                                    | <b>×</b>                                                                    |
|----------------------------------------------------------------------------------------------------|-----------------------------------------------------------------------------|
| License Agreement Please read the following license agreement carefully.                                                                                                    |                                                                             |
| GraphOn Software License Agreement                                                                                                    | *                                                                           |
| PLEASE READ THE TERMS AND CONDITIONS OF THIS LICENSE A<br>("AGREEMENT") CAREFULLY BEFORE DOWNLOADING, COPYING<br>INSTALLING OR USING THE SOFTWARE ("SOFTWARE") AND REL<br>DOCUMENTATION ("DOCUMENTATION," AND COLLECTIVELY W<br>SOFTWARE, "LICENSED PRODUCTS"). THIS IS A LEGAL AND ENF<br>CONTRACT BETWEEN YOU AND GRAPHON CORPORATION ("GRA<br>FOR THE LICENSED PRODUCTS. YOU AGREE THAT THIS AGREEM<br>ENFORCEABLE LIKE ANY WRITTEN NEGOTIATED AGREEMENT S<br>YOU. | GREEMENT<br>ATED<br>VITH THE<br>FORCEABLE<br>APHON")<br>MENT IS<br>IGNED BY |
| <ul> <li>I accept the terms in the license agreement</li> <li>I do not accept the terms in the license agreement</li> </ul>                                                                                                    | Print                                                                       |
| InstallShield                                                                                                    |                                                                             |
| < Back Next >                                                                                                    | Cancel                                                                      |

### 5. 「Install」ボタンをクリックする.

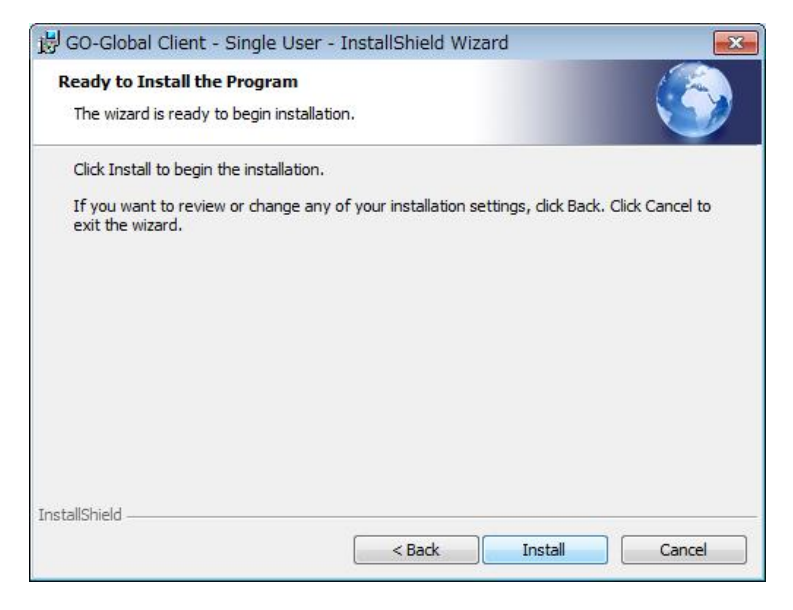

6. 「Finish」ボタンをクリックする.

| 😼 GO-Global Client - Single User - InstallShield Wizard |                                                                                                    |
|---------------------------------------------------------|----------------------------------------------------------------------------------------------------|
| 22                                                      | InstallShield Wizard Completed                                                                                          |
|                                                         | The InstallShield Wizard has successfully installed GO-Global<br>Client - Single User. Click Finish to exit the wizard. |
|                                                         | Show the Windows Installer log                                                                                          |
|                                                         | < Back Finish Cancel                                                                                                    |

7. IE を一旦閉じて,新たに GG サーバーのウエッブページにアクセスする. 下記の Sign In ダイアログが表示されれば ActiveX クライアントのインストールは成功です.

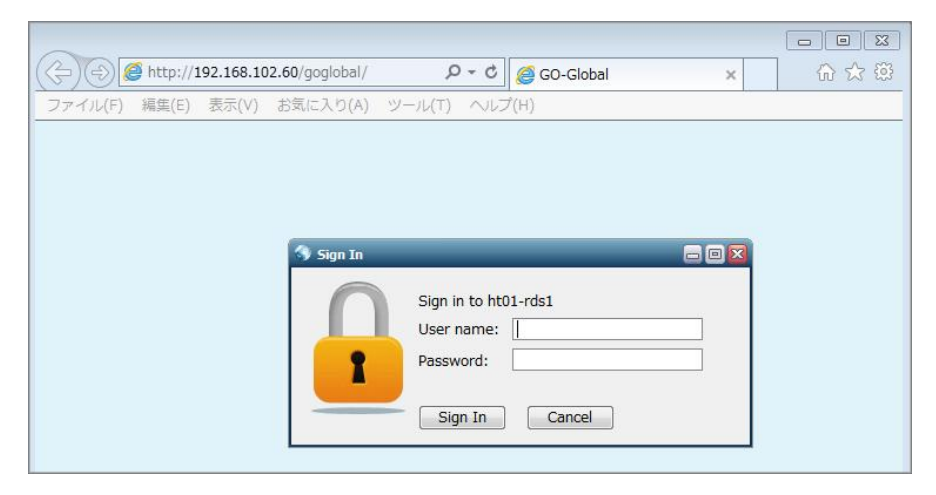

Last reviewed: May 26, 2015 Status: DRAFT Ref: NONE Copyright © 2015 kitASP Corporation